## COMO ACESSAR A NOVA VERSÃO DO AUTOATENDIMENTO +P?

### É só seguir este passo a passo:

#### 1º Acesse <u>www.maisprevidencia.com.br</u>

2º Clique no botão 'Acesse sua conta' no canto superior à direita da tela.

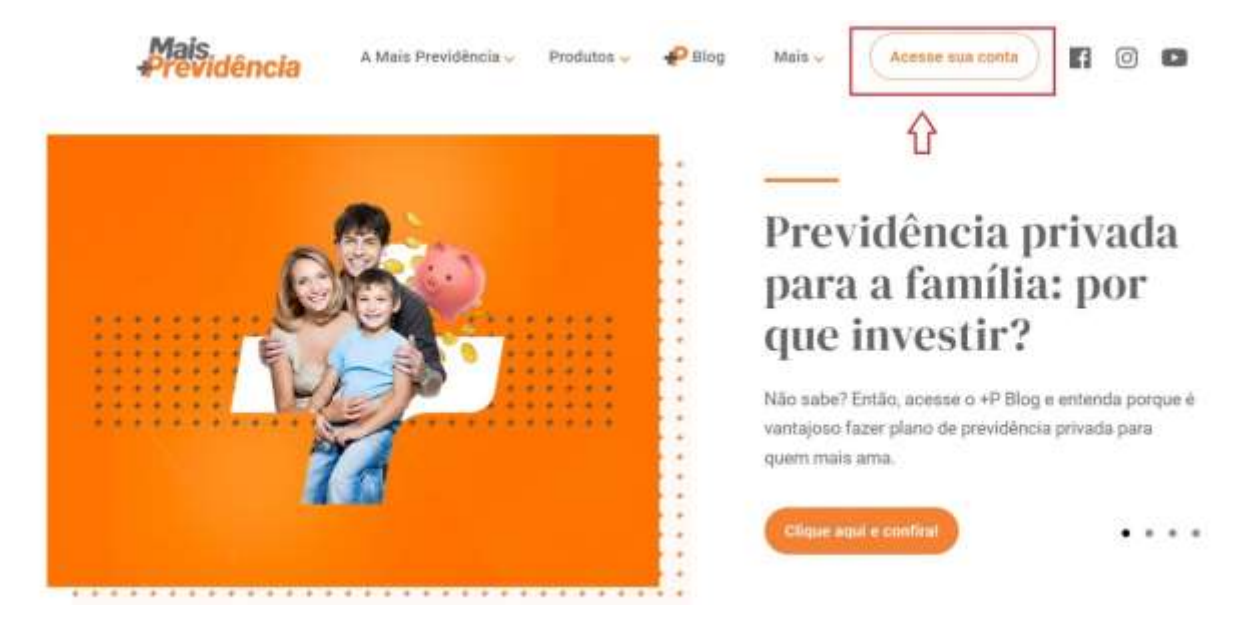

## **3º** Clique em 'Primeiro Acesso' ou 'Já sou cadastrado', seguindo as instruções e ilustrações abaixo:

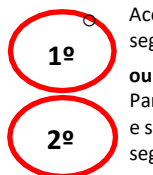

Acesse o 1º quadro "Primeiro Acesso", indique o número do seu CPF e sua data de nascimento sem barras (ddmmaaaa). E, em seguida, clique em "Aceito e desejo continuar" e em "Confirmar".

Para quem já participa do plano e já acessou esse novo portal, acesse o 2º quadro "Já sou cadastrado", indique o número do seu CPF e sua data de nascimento sem barras (ddmmaaaa). Porém, se você ja acessou esse portal e possui senha, informe a sua senha. E, em seguida, clique em "Acessar".

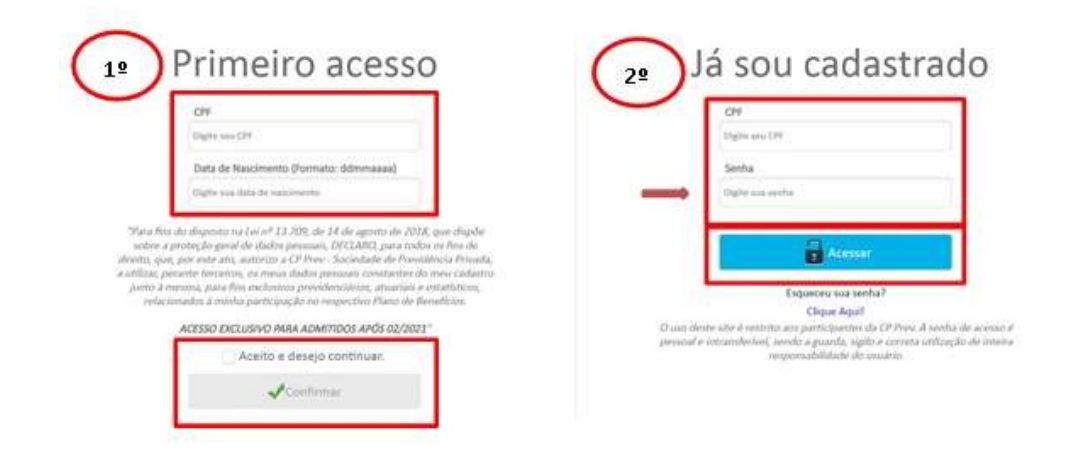

4º Na sequência, abrirá a tela abaixo para você definir a sua nova senha. E, após defini-la, clique em 'Alterar'.

| ALTERAR SENHA          |                                                                                                    |
|------------------------|----------------------------------------------------------------------------------------------------|
| Service admail         | Sua senha deve ter:                                                                                                    |
| Confirmer a nova sendu | Image: The contract of the contract of the co |
|                        |                                                                                                    |

# DÚVIDAS?

Entre em contato com a equipe da +P pelo número de WhatsApp (31) 98791-5328 ou pelo e-mail atendimento@maisprevidencia.com, de segunda a sexta-feira, de 8h às 18h.

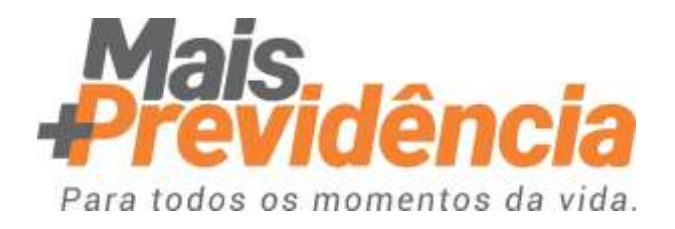